# MyChart D Video Visits

You have been invited to participate in a live Video Visit with your provider. During your video visit, your clinician will interact with you through live audio and video and update your chart like a regular office visit.

Video Visits require that you have an active MyChart account and an internet connection. You can join the video visit by logging into the MyChart website on your computer or join by using the MyChart Mobile application on an Apple iOS or Android mobile device. If you plan to connect to your provider using your mobile device, please follow the instructions listed below.

(NOTE: If you plan to connect to your provider using your computer or laptop, please locate and follow the MyChart Video Visits Using Your Computer or Laptop instructions also located on our CentraCare.com website.)

## **MyChart Mobile** (using your Apple or Android mobile device) **Prepare for your video visit**

If using an **Android** device (version 8 or later), you will need to use **Google Chrome** version 85 or later as your web browser. If using an **Apple** iOS/iPad (version 14 or later), you will need to use **Safari** as your web browser. All mobile devices have a set default browser. If you need to change your default browser, please reference the tipsheet posted on our CentraCare.com website.

- 1. If you do not have MyChart Mobile on your mobile device, go to your download center. Search for and download the **MyChart Mobile** app.
- 2. In advance of your video appointment, please test that everything is working in MyChart.
  - a) Open and log in to your **MyChart** account.
  - b) Tap the Menu, locate and tap on the Video Visits option.
  - c) Tap the **Device Testing** button to test your device.
- 3. Up to 7 days before your visit, please go to Visits and complete the required **eCHECK-IN.**
- Volume
   Volume

   KallyPOC
   Volume

   KallyPOC
   Volume

   Volume
   Volume

   Volume
   Cancel

   Find Care
   Volume

   View Care Toan
   Appointing

   View Care Toan
   Volume

   View Care Toan
   Volume

   View Care Toan
   Volume

   View Care Toan
   Volume

   View Care Toan
   Volume

   View Care Toan
   Volume

   View Care Toan
   Volume

   View Care Toan
   Amount

   View Care Toan
   View Care Toan

   View Care Toan
   View Care Toan

   View Care Toan
   View Care Toan

   View Care Toan
   View Care Toan

   View Care Toan
   View Care Toan

   View Care Toan
   Amount

   View Care Toan
   Amount

   View Care Toan
   Amount

   View Care Toan
   Amount

   View Care Toan
   Amount

   Messages
   View Care Toan
- 4. To confirm, tap Confirm Appointment. You are all set for your upcoming Video Visit.

### Connect to the video visit

Up to thirty (30) minutes before your video visit start time, the option to connect to your video visit will be available. Please allow yourself ample time to get connected before your scheduled start time.

- 1. Open and log in to your MyChart mobile account.
- 2. Tap the Visits shortcut or use the Menu to locate Visits.
- 3. Locate the Video Visit.
- 4. To begin the visit, tap the **BEGIN VISIT** button.
- 5. A VidyoConnect window will display. (NOTE: If prompted to download the Vidyo App, please see instructions in the Troubleshooting section on the next page.)

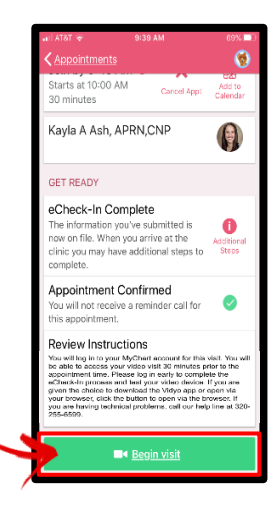

- 6. Participating in an online Video Visit with your provider requires the use of your computer's microphone and web camera. If this is your first video visit on this computer, you will be asked permission to use these devices. Click the ALLOW button <u>or</u> follow any other instructions provided by your browser and when complete, click the RELOAD PAGE button.
- 7. At the Vidyo Connect screen, click the JOIN button.
- 8. After you connect to the video visit, you might need to wait for your doctor to connect. When connected, your provider's picture will appear on the screen.

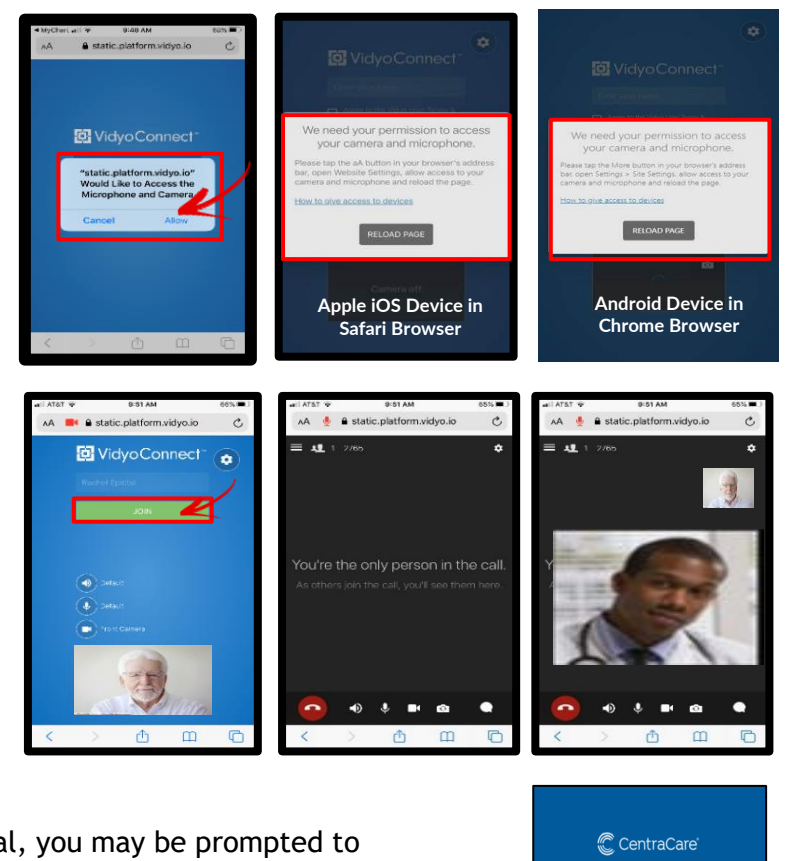

9. If there is a delay in your clinician's arrival, you may be prompted to **REJOIN THE CALL** to return to the video visit session.

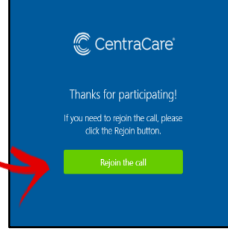

### TIPS to help control your video visit

At the bottom of the window is a toolbar. If the toolbar is not displayed, tap the screen to view it. Pause and resume the visit by clicking the video 🔤 icon. Pausing the visit pauses the video so that your clinician cannot see what you are doing. To pause just audio, tap the 🛃 volume button. Tap the ellipse 🕶 button to display additional options including the option to toggle your camera view. When finished, click on the phone 🙆 icon to end the video visit.

#### **TROUBLESHOOTING** your video visit

If using an **Android** device (version 8 or later), you will need to use **Google Chrome** version 85 or later as your web browser. If using an **Apple** iOS/iPad (version 14 or later), you will need to use **Safari** as your web browser. All mobile devices have a set default browser. If you need to change your default browser, please reference the tipsheet posted on our CentraCare.com website.

In MyChart, when you click the button to **BEGIN VIDEO**, the VidyoConnect window should open into your web browser. If the web browser is not able to connect to the video visit, you will be prompted to join using the Vidyo app instead. If this is your first time using the app on this device, you will be prompted to download the VidyoConnect app:

- a) Step through the install screens as prompted.
- b) Once the download is completed, Exit/Close out of the VidyoConnect app.
- c) Log out of your MyChart account.
- d) Now log back into your MyChart account.
- e) Go back into your MyChart Appointment details page.
- f) Click the Begin Video Visit again.
- g) If prompted to Open VidyoConnect click Open.

If you have trouble connecting to your video visit, please contact your clinic.

For help with equipment or technical issues call the Support Hotline from 8am - 5pm at 320-240-7897.